## <u>צריבת קבצים על דיסק CD</u>

: "Nero StartSmart" הפעל את (1

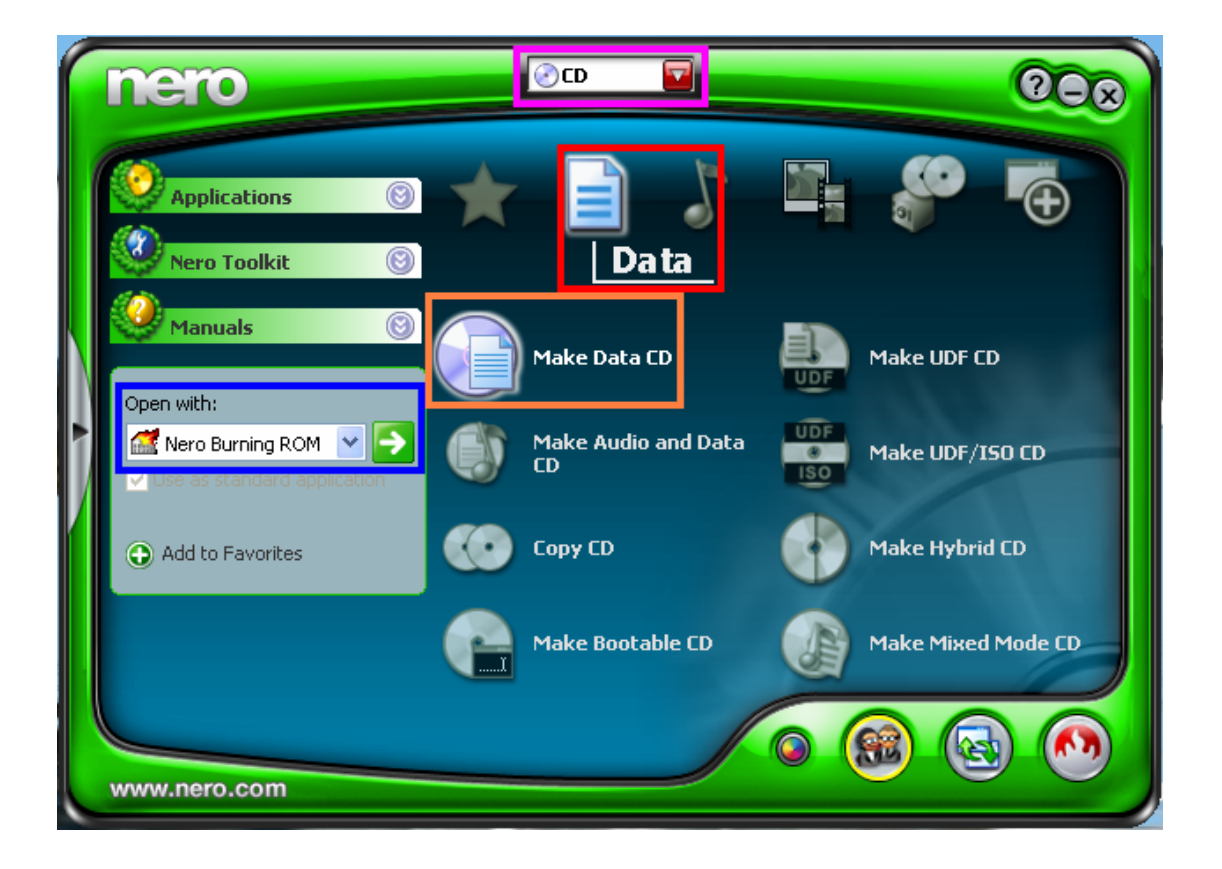

### . יי<mark>CD</mark>יי (2

: בתוך *יי*Data*יי* עמוד עם העכבר על (3 . *יי*Make Data CD*יי* 

## : שנה ל "Nero Burning ROM" ולחץ על החץ הירוק (4

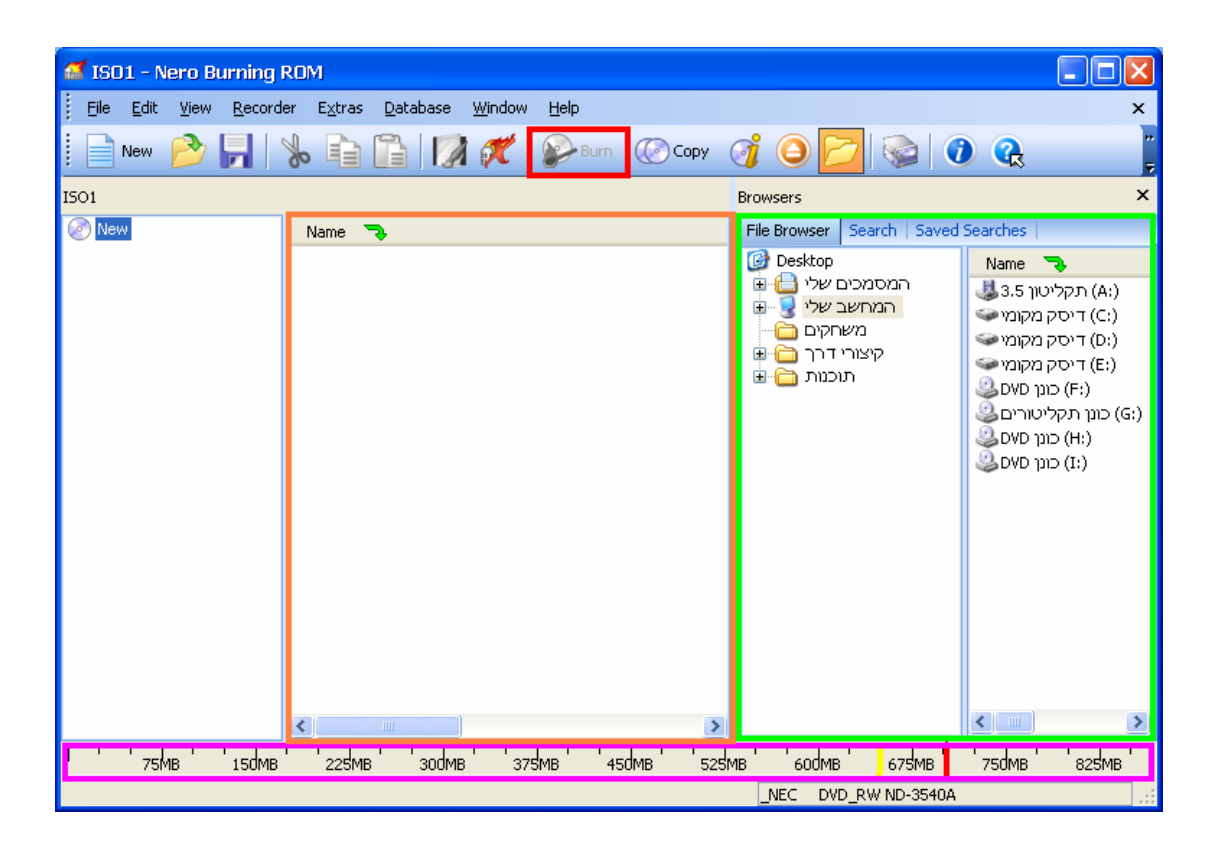

<mark>5)</mark> סייר במחשב שלך וגרור את הקבצים שאותם אתה רוצה לצרוב ל<mark>דיסק</mark> .

### : שים לב \*

אם גודל הדיסק הוא 650 אז אסור לעבור את הפס הצהוב. אם גודל הדיסק הוא 700 אז אסור לעבור את הפס ה<mark>אדום</mark>.

# frumi המדריך נכתב ע״י

. ייOK בסיום הצריבה לחץ על יי

. לחץ על יי<mark>Burn</mark>יי לתחילת הצריבה (9

. קבע את מהירות הצריבה לפי בחירתך (8

. הכנס דיסק ריק לצורב (7

| Burn Compilation |                                                                                                    | ? 🗙   |
|------------------|----------------------------------------------------------------------------------------------------|-------|
| Burn Compilation | Info Multisession ISO Label Dates Misc Burn Action Determine maximum speed Simulation Write Finalize disc (No further writing possible!) Writing                                                               | ?×    |
|                  | Write speed:       32× (4,800 KB/s)         Write method:       Disc-at-once         Number of copies:       1         Image: Buffer underrun protection       1         Image: Use multiple recorders       1 |       |
| Nero Express     | Do a <u>v</u> irus check before burning                                                                                                    | ancel |